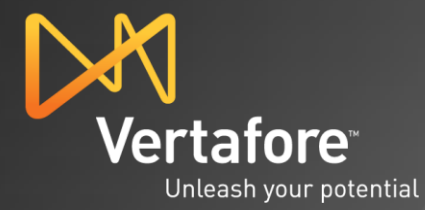

## Sircon A Vertafore Business

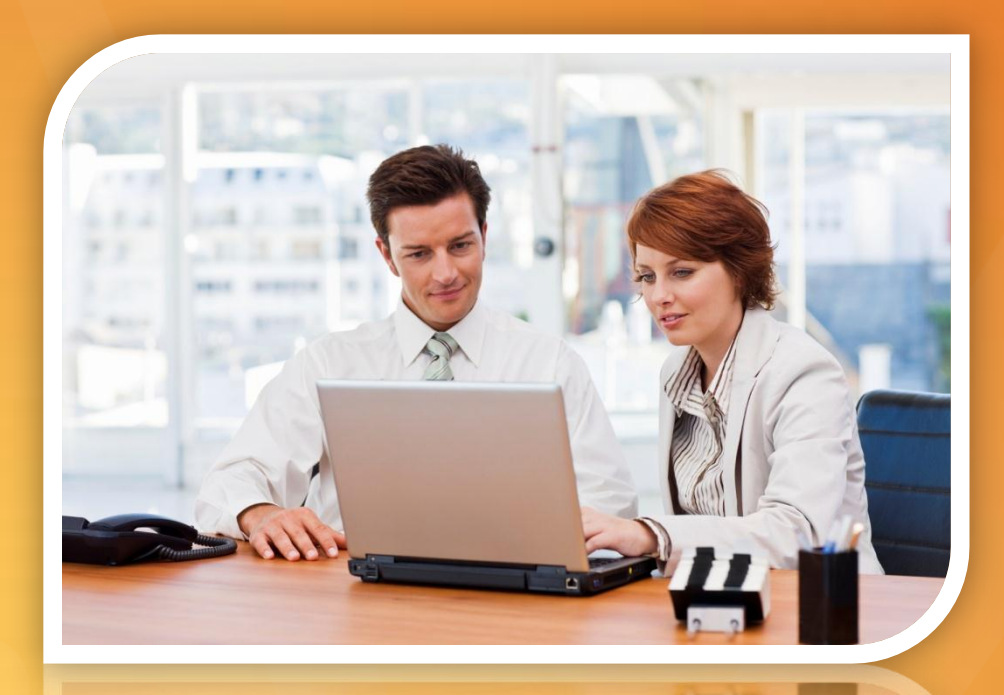

## The Choice of State Regulators

The Choice of the Insurance Industry

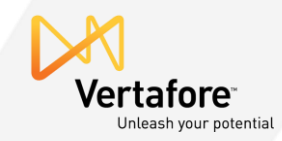

Access the Nevada Sircon website at <u>http://www.sircon.com/nevada</u> Select "Maintain your firm association"

| Sircon<br>A Vertafore Business                   |                                                                                                    |                                                    |                      | State<br>Neva | e of<br>ada | Nevada    |  |
|--------------------------------------------------|----------------------------------------------------------------------------------------------------|----------------------------------------------------|----------------------|---------------|-------------|-----------|--|
|                                                  | Sircon Home                                                                                                    | Get Help                                           | News & Events        | About Sircon  |             |           |  |
| Return to Nevada Homepage<br>Apply for a license |                                                                                                    |                                                    |                      | Nevada        | a Produc    | er Portal |  |
| Renew your license                               | Welcome Nevada Producers!  Tasked with managing your own compliance?  Activate your free Sircon ProducerEDGE <sup>™</sup> account and begin applying for, renewing, and managing your licenses with ease: with automatic e-mail notifications, integrated National                                |                                                    |                      |               |             |           |  |
| Print a license                                  |                                                                                                    |                                                    |                      |               |             |           |  |
| Look up education<br>courses/credits             |                                                                                                    |                                                    |                      |               |             |           |  |
| Check license renewal status                     |                                                                                                    |                                                    |                      |               |             |           |  |
| Check license application status                 | Producer Database (PDB) access, and CE tracking.<br>No hassle compliance, brought to you by the Nevada Division of Insurance, powered by                                                                                                    |                                                    |                      |               |             |           |  |
| Request a letter of<br>certification             |                                                                                                    |                                                    | Sircon.              |               |             |           |  |
| Maintain your firm association                   |                                                                                                    |                                                    | Create a <b>free</b> | account       |             |           |  |
| Update your address                              | -                                                                                                    |                                                    |                      |               |             |           |  |
| Find your license number/NPN                     | -<br>Using Sircon® you can meet your licensing and renewal needs both quickly and easily on the<br>web. Using our web interface, you are able to electronically apply for resident and non-resident<br>licenses, request license renewals, check your own licensing status with a state insurance |                                                    |                      |               |             |           |  |
| Check Your Status with a State                   |                                                                                                    |                                                    |                      |               |             |           |  |
| Update your email address                        | department, char                                                                                                    | department, change your name or address, and more. |                      |               |             |           |  |

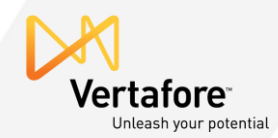

## Enter the agency EIN or License Number and select your state

| Please enter State<br>the EIN and Lice<br>he other. | , and either EIN or License N<br>nse Number you entered doe | Number. You can enter both EIN and License Number.<br>es not match, no data will be retrieved. In that case, try to enter only one or |
|-----------------------------------------------------|-------------------------------------------------------------|----------------------------------------------------------------------------------------------------|
|                                                     | EIN                                                         |                                                                                                    |
|                                                     |                                                             | or                                                                                                    |
|                                                     | License Number                                              |                                                                                                    |
|                                                     |                                                             | and                                                                                                    |
|                                                     | State                                                       | Nevada • * Required                                                                                                    |
|                                                     |                                                             | Search Cancel                                                                                                    |

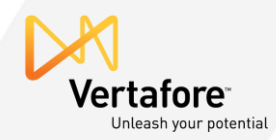

Select "Maintain" from the dropdown list of available actions. Leave the SSN data field and last name data fields blank. Click "Continue" to search for all producers affiliated with your agency.

| ndividual A | Association Maintenance                                                                            |
|-------------|----------------------------------------------------------------------------------------------------|
|             |                                                                                                    |
|             | Firm BW INSURANCE AGENCY INC                                                                       |
|             | State co                                                                                           |
|             | Action 📃 🗸 * Required                                                                              |
|             | SSN                                                                                                |
|             | Last Name                                                                                          |
| Note:       | If no individual criterion is entered, all individuals associated with the firm will be retrieved. |
|             | SSN and Last Name are required when creating a new association.                                    |
|             | Continue                                                                                           |
|             |                                                                                                    |
|             | Home   Help   News Releases   FAQ   State Information   NAIC Information                           |
| 0           |                                                                                                    |

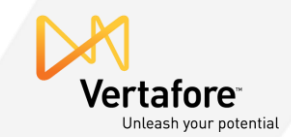

A listing of all producers affiliated with your firm or agency will now appear.

You may review, add, update or delete producers as needed.

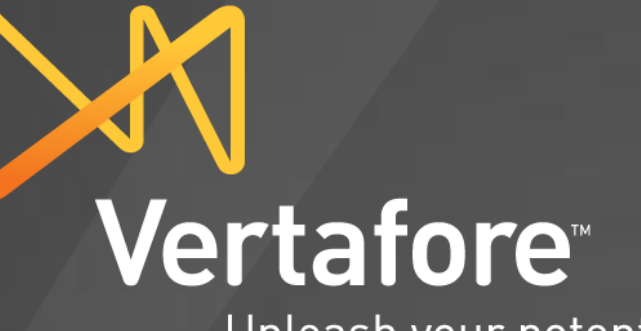

Unleash your potential